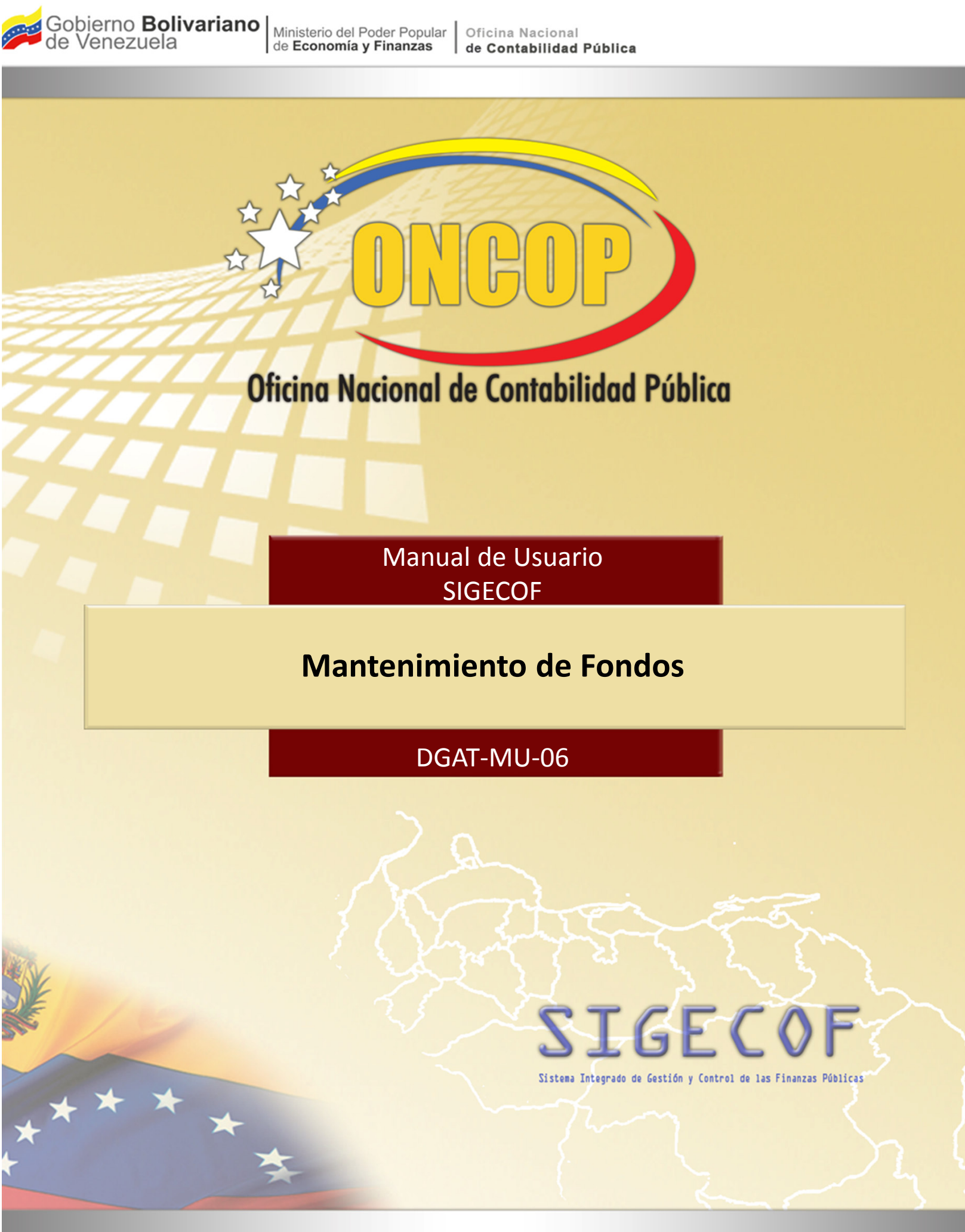

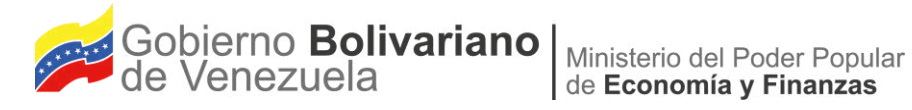

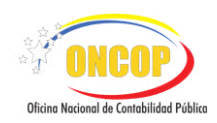

# Manual de Usuario SIGECOF

# **MANTENIMIENTO DE FONDOS**

MANUAL DE USUARIO SIGECOF MANTENIMIENTO DE FONDOS

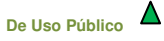

APROBADO POR: JEFE DE LA ONCOP Punto: DGAT-004/2018 De Fecha: 16/07/2018

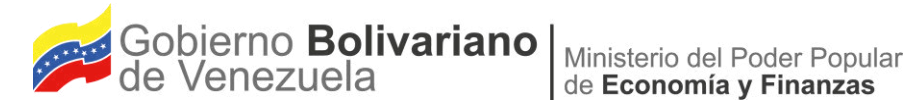

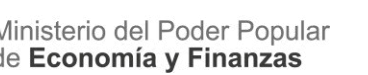

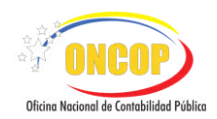

## **CONTROL DE REVISIONES Y ACTUALIZACIONES**

| Nº de<br>Versión | Fecha de<br>Aprobación y/o<br>Actualización | Punto de<br>Cuenta | Sección o<br>Páginas<br>Modificadas | Motivo de la<br>Actualización                                                                                                    | Responsable          |
|------------------|---------------------------------------------|--------------------|-------------------------------------|----------------------------------------------------------------------------------------------------|----------------------|
| 2.1              |                                             |                    | Página № 7                          | Pantalla № 6<br>Se sustituye por cambio<br>en los botones "Examinar"<br>de las opciones<br>"Notificación de Registro<br>v Certificación Bancaria"                                                                                                    |                      |
|                  |                                             |                    | Página № 13                         | Pantalla № 13<br>Se sustituye por<br>modificación del título, de<br>"Mantenimiento de<br>Fondos> Resumen" a<br>"Mantenimiento de<br>Fondos> Resumen<br>Mantenimiento de<br>Fondos" además la<br>actualización señala en su<br>encabezado junto al<br>código del cuentadante, el<br>Responsable y por último<br>el manual posee la opción<br>"Salir" que debido a la<br>actualización del sistema,<br>cambia quedando<br>"Cancelar". | Patricia<br>Alzuarde |
|                  |                                             |                    | Página № 13                         | Pantalla № 13<br>Luego de Registrar el<br>Fondo, aparece un<br>mensaje con el número de<br>expediente y que se ha<br>enviado a aprobación al<br>usuario de la ONT.                                                                                                    |                      |
| 2.1              |                                             |                    | Página № 15                         | Pantalla № 15<br>Aparecen dos nuevos<br>campos, Notificación de<br>Registro y Certificación<br>Bancaria, acompañados<br>de sus respectivos<br>botones para adjuntar<br>archivos.                                                                                                    |                      |

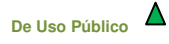

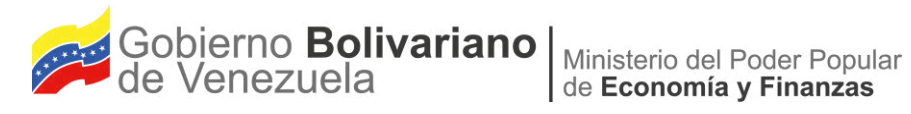

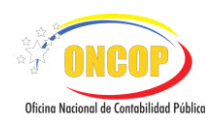

| Nº de<br>Versión | Fecha de<br>Aprobación y/o<br>Actualización | Punto de<br>Cuenta | Sección o<br>Páginas<br>Modificadas | Motivo de la<br>Actualización                                                                                                    | Responsable |
|------------------|---------------------------------------------|--------------------|-------------------------------------|----------------------------------------------------------------------------------------------------|-------------|
|                  |                                             |                    | Página № 16                         | Pantalla № 16<br>Aparece en el cuadro el<br>Fondo que fue modificado<br>y en el estado la palabra<br>Modificado.                                                                                                    |             |
|                  |                                             |                    | Página № 16                         | Pantalla № 17<br>Se sustituye debido a que<br>la misma arroja el<br>mensaje de advertencia<br>"Esta seguro que desea<br>eliminar este Fondo que<br>ya ha sido guardado en<br>la Base de Datos"<br>mensaje que de acuerdo a<br>la actualización queda<br>"El Fondo de<br>Mantenimiento de<br>Fondo ya se encuentra<br>guardado en la Base de<br>Datos, solo puede ser<br>Abierto, Cerrado, o<br>Modificado". |             |
|                  |                                             |                    | Página № 17                         | Pantalla № 18<br>Luego de Modificar el<br>Fondo, aparece un<br>mensaje con el número de<br>expediente y que se ha<br>enviado a aprobación al<br>usuario de la ONT.                                                                                                    |             |
|                  |                                             |                    | Página № 17                         | Pantalla № 18<br>Se sustituye debido a que<br>la misma poseía la opción<br>para finalizar el proceso<br>"Salir" y de acuerdo a la<br>actualización esta varía<br>quedando "Cancelar"                                                                                                    |             |
|                  |                                             |                    | Página № 20                         | Se incluyen las actividades<br>para realizar "CONSULTA<br>DEL ESTATUS DEL<br>FONDO", donde se<br>describe el seguimiento<br>para verificar el estado del<br>fondo creado o<br>modificado.                                                                                                    |             |

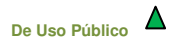

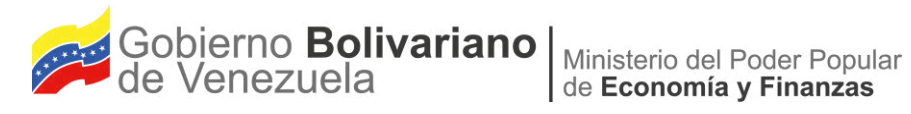

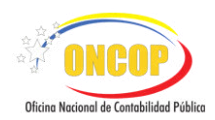

| Nº de<br>Versión | Fecha de<br>Aprobación y/o<br>Actualización | Punto de<br>Cuenta | Sección o<br>Páginas<br>Modificadas | Motivo de la<br>Actualización                                                                                                    | Responsable |
|------------------|---------------------------------------------|--------------------|-------------------------------------|----------------------------------------------------------------------------------------------------|-------------|
|                  |                                             |                    | Página № 21                         | Pregunta № 1 y № 2<br>Corrección en la<br>redacción para aclarar la<br>generación de la orden de<br>pago, indicando: "al<br>aprobar el Resumen de<br>Nómina se genera el<br>pasivo, el cual al ser<br>autorizado genera la<br>orden de pago<br>correspondiente" |             |
|                  |                                             |                    | Página № 23                         | Se incorporó la sección<br>"ERRORES DEL<br>SISTEMA" para brindar<br>información sobre los<br>mensajes de validación<br>del sistema y su solución.                                                                                                    |             |

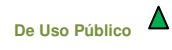

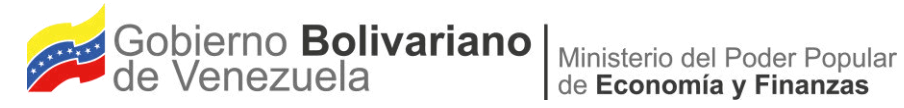

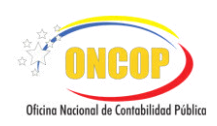

## **CONTENIDO**

## PÁG.

| Α. | OBJETIVO                            | 1    |
|----|-------------------------------------|------|
| В. | ALCANCE                             | 1    |
| C. | FICHA DEL APLICATIVO                | 2    |
| D. | PROCESO: MANTENIMIENTO DE FONDOS    | 3    |
|    | REGISTRO DE UNA CUENTA DE FONDO     | 3    |
|    | MODIFICACIÓN DE UNA CUENTA DE FONDO | . 14 |
|    | CONSULTA DEL ESTATUS DEL FONDO.     | . 20 |
| E. | PREGUNTAS Y RESPUESTAS FRECUENTES   | . 21 |
| F. | ERRORES DEL SISTEMA                 | . 23 |

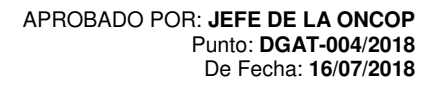

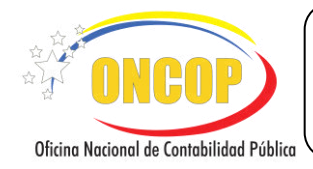

VIGENCIA: 16/07/2018

## A. OBJETIVO

El objetivo del presente manual es proporcionar una herramienta de apoyo que permita la orientación, consulta y capacitación de los usuarios del Sistema Integrado de Gestión y Control de las Finanzas Públicas (SIGECOF), en función de optimizar el registro de las operaciones económico-financieras, en este caso, del aplicativo **Mantenimiento de Fondos**, aplicación que permite cumplir con los registros previos a la ejecución del presupuesto, específicamente, los registros de las cuentas bancarias autorizadas, mediante Notificación de Registro, emitida por la Oficina Nacional del Tesoro (ONT), con el fin de materializar la constitución de los fondos que en calidad de avances gira el Tesoro al cuentadante designado, mediante Gaceta Oficial de la República Bolivariana de Venezuela, por la máxima autoridad del órgano. Registros necesarios para atender compromisos mediante tipos de pago por fondos constituidos, dentro del marco jurídico vigente.

## B. ALCANCE

La responsabilidad del cumplimiento y buen uso del aplicativo, será del funcionario público que cuente con el rol Analista Registrador para el registro de las cuentas de fondo, el expediente de esta operación será enviado a la bandeja del usuario Supervisor ONT, para que decida acerca de la misma. Teniendo como resultado final el registro o actualización de las cuentas bancarias de los Fondos en Avance y/o Anticipo en SIGECOF.

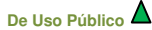

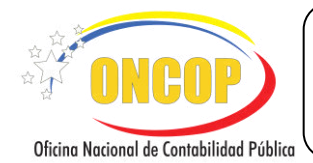

## **MANTENIMIENTO DE FONDOS**

CÓDIGO: DGAT-MU-06

VIGENCIA: 16/07/2018

|                         | C. FICHA DEL APLICATIVO                                                                                                    |
|-------------------------|----------------------------------------------------------------------------------------------------|
| 1 Denominación          | Mantenimiento de Fondos.                                                                                                    |
| 2 Definición y Objetivo | Registrar y/o actualizar los datos para la constitución de los<br>fondos girados en calidad de Avance o Anticipo, cuyos<br>responsables serán los cuentadantes designados, mediante<br>Gaceta Oficial de la República Bolivariana de Venezuela, por<br>la máxima autoridad del órgano. |
| 3 Rol Ejecutor          | Analista Registrador.                                                                                                    |
| 4 Rol Decisor           | Supervisor ONT.                                                                                                    |
| 5 Requisitos            | <ul> <li>Cuentadante registrado con Unidad Administradora<br/>asociada en SIGECOF.</li> <li>Registro o Actualización de Garantía en SIGECOF.</li> <li>Notificación de Registro emitida por la ONT.</li> </ul>                                                                          |
| 6 Resultado             | Registro de cuentas bancarias autorizadas por la ONT correspondientes a los Fondos en Avance y/o Anticipo y demás fondos contemplados en el marco jurídico vigente.                                                                                                    |
| Registro de cue         | ANALISTA REGISTRADOR                                                                                                    |

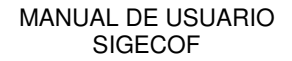

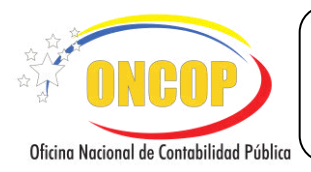

CÓDIGO: DGAT-MU-06

VIGENCIA: 16/07/2018

## D. PROCESO: MANTENIMIENTO DE FONDOS.

## **ROL: ANALISTA REGISTRADOR.**

Una vez seleccionado el aplicativo "Mantenimiento de Fondos" y cumpliendo con cada uno de los pasos del punto "Apertura del Proceso" del Manual de Usuario "Interfaz Negociadora", el sistema le proporcionará la pantalla denominada "Mantenimiento de Fondos > Unidad Administradora" (Ver Pantalla № 1).

| Ejerci     | cio Presup | Buscar                                        |                                       |
|------------|------------|-----------------------------------------------|---------------------------------------|
|            |            | Unidades Administradoras                      |                                       |
|            | Código     | Denominación                                  | Responsable                           |
| ۲          | 00051      | GERENCIA DE PARTICIPACION SOCIAL              |                                       |
| 0          | 00050      | GERENCIA DE INFORMATICA Y TELECOMUNICACIONES  |                                       |
| 0          | 20101      | ADMINISTRACIÓN CENTRAL                        |                                       |
| $\bigcirc$ | 20208      | DAR CARABOBO                                  | CI 20208100 RESPONSABLE<br>CARABOBO   |
| 0          | 20209      | DAR COJEDES                                   | CI 20209100 RESPONSABLE COJEDES       |
| 0          | 20206      | DAR BARINAS                                   | CI 20206100 RESPONSABLE BARINAS       |
| 0          | 20207      | DAR BOLÍVAR                                   | CI 20207100 RESPONSABLE BOLIVAR       |
| 0          | 20204      | DAR APURE                                     | CI 20204100 RESPONSABLE APURE         |
| 0          | 20205      | DAR ARAGUA                                    | CI 20205100 RESPONSABLE ARAGUA        |
| $\bigcirc$ | 20202      | DAR AMAZONAS                                  | CI 20202100 RESPONSABLE<br>AMAZONAS   |
| 0          | 20220      | DAR SUCRE                                     | CI 20220100 RESPONSABLE SUCRE         |
| 0          | 20203      | DAR ANZOÁTEGUI                                | CI 20203100 RESPONSABLE<br>ANZOATEGUI |
| 0          | 20221      | DAR TÁCHIRA                                   | CI 20221100 RESPONSABLE TACHIRA       |
|            |            | Tricia Astronom Circulante Coundry Circulance | Cancelar                              |

| NOTA                                                                                                    |
|----------------------------------------------------------------------------------------------------|
| Si el registro radica en la actualización de una cuenta de un fondo ya constituido en el ejercicio presupuestario vigente, deberá orientarse al paso Nº 4 del presente manual, referido a la modificación de una cuenta de fondo. Por el contrario, si representa un registro de cuenta correspondiente a la constitución de un fondo nuevo para el ejercicio presupuestario vigente, deberá proceder como se describe a continuación. |

## **REGISTRO DE UNA CUENTA DE FONDO.**

Antes de iniciar con el uso del aplicativo, verifique en la parte superior de la pantalla que el ejercicio presupuestario corresponda al año en curso. Una vez verificado esto, deberá seleccionar la Unidad Administradora a la cual le registrará los datos.

Para esto, encontrará a continuación una tabla con la información de las unidades administradoras, que conforman la estructura financiera del órgano, donde se muestran los siguientes datos:

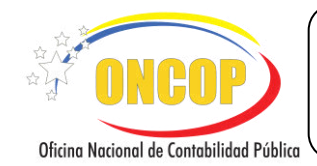

"Código": Es el número de identificación de la Unidad Administradora en sistema.

"Denominación": Es el nombre de la Unidad Administradora en sistema.

"**Responsable**": Representa al funcionario que actúa como cuentadante de la unidad administradora de la fila, asociación realizada mediante el aplicativo "Registro de Beneficiario" o "Modificación de Beneficiario".

1. Para seleccionar la Unidad Administradora presione el botón de selección un que corresponda con la fila de su elección, para ubicar directamente la Unidad Administradora utilice el motor de búsqueda dispuesto para ello, distinguido por un campo abierto seguido del

botón Buscar. Para hacer uso de él, haga clic sobre el campo mencionado, registre el código de la Unidad Administradora, (únicamente el código, el campo no aceptará otro valor distinto)

y a continuación presione el botón

El sistema hallará la Unidad Administradora solicitada, mostrando únicamente ese registro (Ver Pantalla Nº 2).

|     |        |                                  | Buscar                                |
|-----|--------|----------------------------------|---------------------------------------|
|     |        |                                  | Unidades Administradoras              |
| - 1 | Código | Denominación                     | Responsable                           |
| ۲   | 00051  | GERENCIA DE PARTICIPACIÓN SOCIAL |                                       |
| 0   | 00050  | GERENCIA DE INFORMATICA Y TELECO | NICACIONES                            |
| 0   | 20101  | ADMINISTRACIÓN CENTRAL           | 0                                     |
| 0   | 20208  | DAR CARABOBO                     | CI 20208100 RESPONSABLE<br>CARABOBO   |
| 0   | 20209  | DAR COJEDES                      | CI 20209100 RESPONSABLE COJEDE        |
| 0   | 20206  | DAR BARINAS                      | CI 20206100 RESPONSABLE BARINA        |
| 0   | 20207  | DAR BOLÍVAR                      | CI 20207100 RESPONSABLE BOLIVA        |
| 0   | 20204  | DAR APURE                        | CI 20204100 RESPONSABLE APURE         |
| 0   | 20205  | DAR ARAGUA                       | CI 20205100 RESPONSABLE ARAGU         |
| 0   | 20202  | DAR AMAZONAS                     | CI 20202100 RESPONSABLE<br>AMAZONAS   |
| 0   | 20220  | DAR SUCRE                        | CI 20220100 RESPONSABLE SUCRE         |
| 0   | 20203  | DAR ANZOÁTEGUI                   | CI 20203100 RESPONSABLE<br>ANZOATEGUI |
| 0   | 20221  | DAR TÁCHIRA                      | CI 20221100 RESPONSABLE TACHIRA       |

1.1. Seleccione la Unidad Administradora haciendo clic sobre el botón de selección, y presione el botón siguiente para continuar.

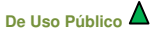

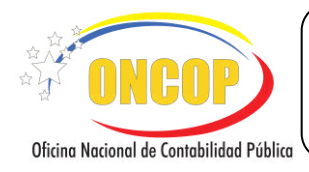

CÓDIGO: DGAT-MU-06

#### **MANTENIMIENTO DE FONDOS**

VIGENCIA: 16/07/2018

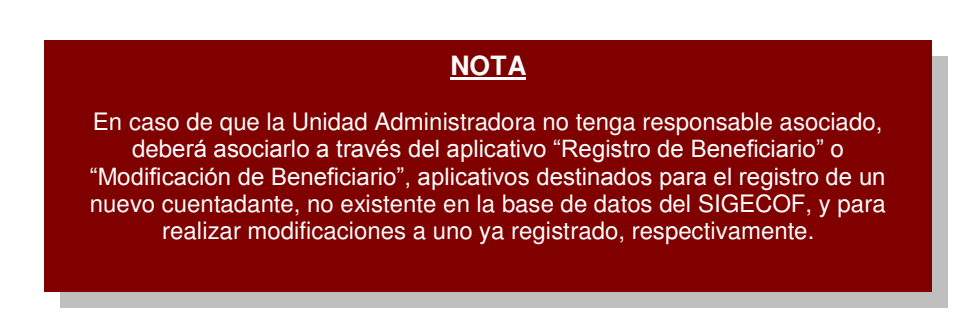

2. Inmediatamente el sistema validará la garantía del cuentadante, exhibiendo una ventana emergente informativa de la aceptación o no, de la garantía. Presione el botón Aceptar, indistintamente, la ventana que genere el sistema (Ver Pantalla Nros. 3 y 4).

| Aceptación de la Garantía              |
|----------------------------------------|
| El Cuentadante tiene una Fianza Válida |
| Aceptar                                |
| Pantalla Nº 3                          |

## Rechazo de la Garantía

| El Cuentadante no tiene una Fianza Personal registrada |
|--------------------------------------------------------|
| Aceptar                                                |
| Pantalla Nº 4                                          |

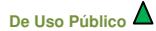

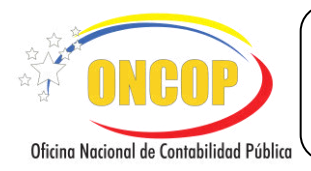

CÓDIGO: DGAT-MU-06

VIGENCIA: 16/07/2018

En caso de rechazo de la garantía, bien sea por ausencia de la misma, o por no cumplir con los

parámetros del sistema, deberá presionar el botón carcelar, y corregir el registro mediante la aplicación "Registro de Fianzas y Garantías".

2.1. En caso de ser afirmativa la validación, visualice la pantalla "Mantenimiento de Fondos > Agregar / Modificar Fondos", donde se le presentarán los siguientes datos, que deberá verificar (Ver Pantalla № 5).

|         | io Presuj | uestario: | 2018                               | Expediente: 390       |                               | F                       | echa: 01/06/20 |
|---------|-----------|-----------|------------------------------------|-----------------------|-------------------------------|-------------------------|----------------|
| Órgano: |           |           | 021 - Tribunal Supremo de Justicia |                       |                               |                         |                |
| nidad   | Admini    | stradora: | 20206 DAR BA                       | RINAS                 |                               |                         |                |
| ód. Cu  | uentadar  | ite:      | CI- 20206100                       | RESPONSABLE BARINAS   |                               |                         |                |
|         |           |           |                                    |                       |                               |                         |                |
|         | Tipo      | I         | Descripción                        | Banco                 | Agencia                       | Cuenta                  | Estado Actual  |
|         | 1         | ANTICIPO  |                                    | BANCO DEL TESORO C.A. | ACADEMIA MILITAR              | 0163-0238-43-3453565645 |                |
|         | 3         | AVANCE    |                                    | BANCO DEL TESORO C.A. | ADUANA<br>SUBALTERNA<br>AEREA | 0163-0408-22-2354253453 | ABIERTO        |
|         |           |           |                                    |                       |                               |                         |                |
|         |           |           |                                    |                       |                               |                         |                |
|         |           |           |                                    |                       |                               |                         |                |
|         |           |           |                                    |                       |                               |                         |                |
|         |           |           |                                    | - 1998                |                               |                         |                |

- "Ejercicio Presupuestario": Representa el período presupuestario, donde el resultado del registro tendrá afectación.
- "Expediente": Es el identificador de la operación en SIGECOF.
- "Fecha": Muestra el día, mes y año en que se ejecuta la aplicación.
- "Órgano": Indica el código y denominación del órgano de adscripción correspondiente al usuario que inició el registro en SIGECOF.
- "**Unidad Administradora**": Refleja el código y denominación de la Unidad Administradora, seleccionada previamente.
- "Cód. Cuentadante": Identificador y denominación del responsable de la Unidad Administradora seleccionada.
- 2.2. Para iniciar la carga de la cuenta bancaria, presione el botón Agregar resaltado en la pantalla № 5. El sistema le generará una ventana auxiliar titulada "Mantenimiento de Fondos > Agregar Nuevo Fondo" (Ver Pantalla № 6).

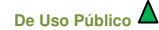

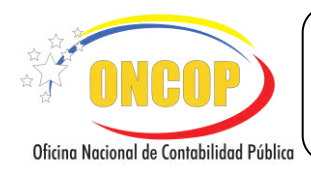

CÓDIGO: DGAT-MU-06

VIGENCIA: 16/07/2018

En esta pantalla deberá cargar los datos de constitución del fondo y además, registrará los datos bancarios autorizados.

2.3. Inicie la carga, comenzando por el "**Tipo de Fondo**", para esto, presione el botón , donde se desplegará la lista de opciones concerniente a los fondos disponibles para ejecutar el presupuesto de gastos del órgano (**Ver pantalla № 7**), seguidamente haga clic sobre la opción que corresponda con su registro.

| Tipo de Fondo:              | Seleccione el Tipo de Fondo                               |
|-----------------------------|-----------------------------------------------------------|
| Descripción:                |                                                           |
| Banco:                      |                                                           |
| Agencia:                    | <b>—</b>                                                  |
| Número Cuen a:              |                                                           |
| Notificación de<br>Registro | Examinar No se ha seleccionado ningún archivo.<br>Máx 2MB |
| Certificación<br>Bancaria   | Examinar No se ha seleccionado ningún archivo.<br>Máx 2MB |

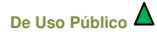

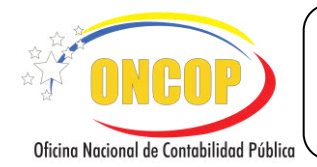

#### **MANTENIMIENTO DE FONDOS**

CÓDIGO: DGAT-MU-06

VIGENCIA: 16/07/2018

| Tipo de Fondo:  | Seleccione el Tipo de Fondo                             |
|-----------------|---------------------------------------------------------|
| Deseringión     | Seleccione el Tipo de Fondo                             |
| Description:    | FONDOS DE REMUNERACIONES AL PERSONAL                    |
| Banco:          | FONDOS DE CAJA CHICA                                    |
| Agancia         | FONDOS EN ANTICIPO                                      |
| -Beneral        | FONDOS EN FIDEICOMISO                                   |
| Número Cuenta:  | FONDOS DE GASTOS DE FUNCIONAMIENTO DE SERVICIO EXTERIOR |
| Notificación de | FONDOS DE REMUNERACIONES AL PERSONAL SERVICIO EXTERIOR  |
| Registro        | FONDOS DE SEGURIDAD Y DEFENSA                           |
| Certificación   | FONDOS DE BECADOS                                       |
| Bancaria        | FONDOS DE PENSIONADOS Y JUBILADOS                       |

2.4. A continuación, haga clic sobre el campo abierto titulado "**Descripción**", y registre la identificación de la cuenta de fondo.

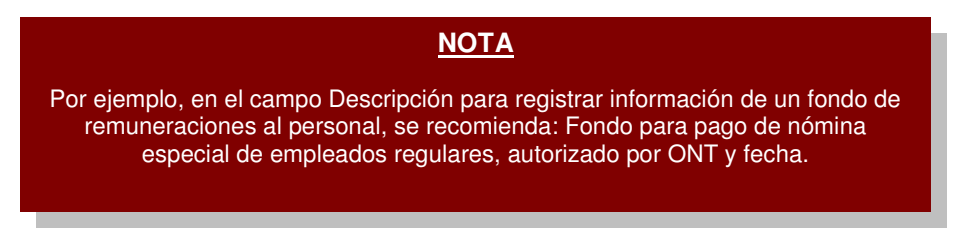

2.5. Seguidamente, presione el botón de opciones , correspondiente al campo denominado "Banco" (Ver Pantalla № 6), y el sistema le desplegará una ventana auxiliar titulada "Mantenimiento de Fondos > Instituciones Financieras" (Ver Pantalla № 8).

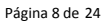

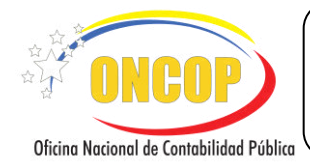

CÓDIGO: DGAT-MU-06

#### **MANTENIMIENTO DE FONDOS**

VIGENCIA: 16/07/2018

| Buscar Cerrar                                                 |  |
|---------------------------------------------------------------|--|
| Nombre de la Institución                                      |  |
| BANCO CENTRAL DE VENEZUELA                                    |  |
| BANCO INDUSTRIAL DE VENEZUELA C.A.                            |  |
| BANCO DE FOMENTO REGIONAL LOS ANDES, C.A. (BANFOANDES)        |  |
| BANCO GUAYANA, C.A.                                           |  |
| BANCO DE VENEZUELA, S.A.C.A. BANCO UNIVERSAL, GRUPO SANTANDER |  |
| VENEZOLANO DE CREDITO, S.A. BANCO UNIVERSAL                   |  |
| BANCO MERCANTIL, C.A. BANCO UNIVERSAL                         |  |
| BANCO PROVINCIAL, S.A. BANCO UNIVERSAL                        |  |
| BANCO DEL CARIBE, C.A., BANCO UNIVERSAL                       |  |
| BANCO EXTERIOR, C.A., BANCO UNIVERSAL                         |  |
| BANCO OCCIDENTAL DE DESCUENTO, BANCO UNIVERSAL, C.A.          |  |
| CORP BANCA, C.A. BANCO UNIVERSAL                              |  |
| BANCO CARONI, C.A., BANCO UNIVERSAL                           |  |
| BANESCO BANCO UNIVERSAL C.A.                                  |  |
| BANCO SOFITASA BANCO UNIVERSAL C.A.                           |  |
| BANCO PLAZA, C.A.                                             |  |
| BANCO CONFEDERADO, S.A.                                       |  |
| BANCO DE LA GENTE EMPRENDEDORA C.A. (BANGENTE)                |  |
| PANNODTE (PANODTE) PANCO COMEDICIALI CIA                      |  |

Pantalla Nº 8

La ventana muestra por defecto la lista de instituciones registradas para su selección. Para hallar el banco en forma directa, encontrará un motor de búsqueda distinguido por un campo abierto acompañado del botón denominado "Buscar", haga clic sobre el campo abierto y registre la denominación de la institución financiera, la misma podrá ser parcial; en ilustración a lo anterior, si se trata del banco "Banco del Tesoro C.A.", usted podrá colocar algún(os) vocablo(s) (ej. "tesoro") e inmediatamente

presionar (Ver Pantalla № 9).

| tesoro |        | Buscar            | Cerrar |
|--------|--------|-------------------|--------|
|        |        |                   |        |
|        | Nombre | de la Institución |        |
|        | BANCO  | DEL TESORO C.A.   |        |

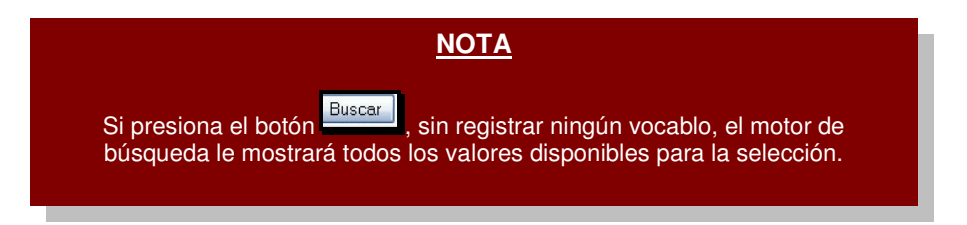

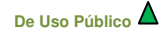

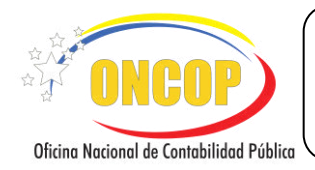

CÓDIGO: DGAT-MU-06

#### **MANTENIMIENTO DE FONDOS**

VIGENCIA: 16/07/2018

2.6. El sistema discriminará la lista de instituciones, reduciendo de la totalidad de valores a los que compatibilicen con los ingresados, es decir, mostrando aquellos bancos que concuerden con el o los vocablos ingresados en el motor de búsqueda. Una vez realizada la búsqueda con éxito, haga clic sobre la denominación de la institución bancaria para seccionarla.

Seleccionado el banco, continuará con la selección de la agencia bancaria, para esto,

presione clic sobre el botón correspondiente al campo "Agencia", y el sistema le desplegará una ventana auxiliar titulada "Mantenimiento de Fondos > Agencias Bancarias" (Ver Pantalla N º 10).

|                                       |                                                                                                    | NOTA                                                                                                    |                                                                             |
|---------------------------------------|----------------------------------------------------------------------------------------------------|----------------------------------------------------------------------------------------------------|-----------------------------------------------------------------------------|
| El campo<br>En ca<br>muestra<br>estos | o Banco es diná<br>aso de seleccio<br>a el listado de b<br>s bancos, no se                                                                             | ámico de acuerdo con la selección del cam<br>nar fondos relacionados con actividades er<br>pancos extranjeros. El sistema controla que<br>e completa el campo Agencia, ni se adjunta<br>Bancaria".                                                                                                    | po Tipo de Fondo.<br>n el exterior, se<br>para algunos de<br>"Certificación |
|                                       | Mantenimiento                                                                                                    | de Fondos > Agencias Bancarias<br>Buscar Cerrar                                                                                                    | ]                                                                           |
|                                       |                                                                                                    |                                                                                                    |                                                                             |
|                                       | Código                                                                                                    | Nombre de la Agencia                                                                                                    |                                                                             |
|                                       | Código<br>0060                                                                                                    | Nombre de la Agencia<br>PUERTO LA CRUZ                                                                                                    |                                                                             |
|                                       | Código<br>0060<br>0082                                                                                                    | Nombre de la Agencia<br>PUERTO LA CRUZ<br>MARACAIBO-MARUMA                                                                                                    |                                                                             |
|                                       | Código<br>0060<br>0082<br>0071                                                                                                    | Nombre de la Agencia<br>PUERTO LA CRUZ<br>MARACAIBO-MARUMA<br>LAS MERCEDES<br>UDDORMO                                                                                                    |                                                                             |
|                                       | Código<br>0060<br>0082<br>0071<br>0026<br>0015                                                                                                    | Nombre de la Agencia<br>PUERTO LA CRUZ<br>MARACAIBO-MARUMA<br>LAS MERCEDES<br>HIPODROMO<br>DE DE DE                                                                                                    |                                                                             |
|                                       | Código<br>0060<br>0082<br>0071<br>0026<br>0015<br>0142                                                                                                 | Nombre de la Agencia<br>PUERTO LA CRUZ<br>MARACAIBO-MARUMA<br>LAS MERCEDES<br>HIPODROMO<br>PETARE<br>MINITO A                                                                                                    |                                                                             |
|                                       | Código<br>0060<br>0082<br>0071<br>0026<br>0015<br>0142<br>0070                                                                                         | Nombre de la Agencia<br>PUERTO LA CRUZ<br>MARACAIBO-MARUMA<br>LAS MERCEDES<br>HIPODROMO<br>PETARE<br>MINTRA<br>BAROU UISIMETO                                                                                                    |                                                                             |
|                                       | Código<br>0060<br>0082<br>0071<br>0026<br>0015<br>0142<br>0070<br>0008                                                                                 | Nombre de la Agencia<br>PUERTO LA CRUZ<br>MARACAIBO-MARUMA<br>LAS MERCEDES<br>HIPODROMO<br>PETARE<br>MINTRA<br>BARQUISIMETO<br>TAOUILA ESPECIAL DE SANTA ELENA DE LIATRÉN                                                                                                    |                                                                             |
|                                       | Código<br>0060<br>0082<br>0071<br>0026<br>0015<br>0142<br>0070<br>0008<br>0019                                                                         | Nombre de la Agencia<br>PUERTO LA CRUZ<br>MARACAIBO-MARUMA<br>LAS MERCEDES<br>HIPODROMO<br>PETARE<br>MINTRA<br>BARQUISIMETO<br>TAQUILLA ESPECIAL DE SANTA ELENA DE UAIRÉN<br>FL MARQUIFS                                                                                                    |                                                                             |
|                                       | Código<br>0060<br>0082<br>0071<br>0026<br>0015<br>0142<br>0070<br>0008<br>0019<br>0014                                                                 | Nombre de la Agencia           PUERTO LA CRUZ           MARACAIBO-MARUMA           LAS MERCEDES           HIPODROMO           PETARE           MINTRA           BARQUISIMETO           TAQUILLA ESPECIAL DE SANTA ELENA DE UAIRÉN           EL MARQUES                                                                                                    |                                                                             |
|                                       | Código<br>0060<br>0082<br>0071<br>0026<br>0015<br>0142<br>0070<br>0008<br>0019<br>0014<br>0017                                                         | Nombre de la Agencia<br>PUERTO LA CRUZ<br>MARACAIBO-MARUMA<br>LAS MERCEDES<br>HIPODROMO<br>PETARE<br>MINTRA<br>BARQUISIMETO<br>TAQUISIMETO<br>TAQUILA ESPECIAL DE SANTA ELENA DE UAIRÉN<br>EL MARQUES<br>CATIA<br>LOS RUICES                                                                                                    |                                                                             |
|                                       | Código<br>0060<br>0082<br>0071<br>0026<br>0015<br>0142<br>0070<br>0008<br>0019<br>0014<br>0017<br>0084                                                 | Nombre de la Agencia           PUERTO LA CRUZ           MARACAIBO-MARUMA           LAS MERCEDES           HIPODROMO           PETARE           MINTRA           BARQUISIMETO           TAQUILLA ESPECIAL DE SANTA ELENA DE UAIRÉN           EL MARQUES           CATIA           LOS RUICES           TOCUYO                                                                                                    |                                                                             |
|                                       | Código<br>0060<br>0082<br>0071<br>0026<br>0015<br>0142<br>0070<br>0008<br>0019<br>0014<br>0017<br>0084<br>0125                                         | Nombre de la Agencia           PUERTO LA CRUZ           MARACAIBO-MARUMA           LAS MERCEDES           HIPODROMO           PETARE           MINITRA           BARQUISIMETO           TAQUILLA ESPECIAL DE SANTA ELENA DE UAIRÉN           EL MARQUES           CATIA           LOS RUICES           TOCUYO           MINISTERIO DE LA DEFENSA                                                                                                    |                                                                             |
|                                       | Código<br>0060<br>0082<br>0071<br>0026<br>0015<br>0142<br>0070<br>0008<br>0019<br>0014<br>0017<br>0084<br>0125<br>0033                                 | Nombre de la Agencia           PUERTO LA CRUZ           MARACAIBO-MARUMA           LAS MERCEDES           HIPODROMO           PETARE           MINTRA           BARQUISIMETO           TAQUILA ESPECIAL DE SANTA ELENA DE UAIRÉN           EL MARQUES           CATIA           LOS RUICES           TOCUYO           MINISTERIO DE LA DEFENSA           PORLAMAR-PLAZA-BOLIVAR                                                                                   |                                                                             |
|                                       | Código<br>0060<br>0082<br>0071<br>0026<br>0015<br>0142<br>0070<br>0008<br>0019<br>0014<br>0017<br>0084<br>0125<br>0033<br>0089                         | Nombre de la Agencia           PUERTO LA CRUZ           MARACAIBO-MARUMA           LAS MERCEDES           HIPODROMO           PETARE           MINTRA           BARQUISIMETO           TAQUILA ESPECIAL DE SANTA ELENA DE UAIRÉN           EL MARQUES           CATIA           LOS RUICES           TOCUYO           MINISTERIO DE LA DEFENSA           PORLAMAR-PLAZA-BOLIVAR           TAQUILA SENTA PARAGUACHON                                               |                                                                             |
|                                       | Código<br>0060<br>0082<br>0071<br>0026<br>0015<br>0142<br>0070<br>0008<br>0019<br>0014<br>0017<br>0084<br>0125<br>0033<br>0089<br>0135                 | Nombre de la Agencia           PUERTO LA CRUZ           MARACAIBO-MARUMA           LAS MERCEDES           HIPODROMO           PETARE           MINTRA           BARQUISIMETO           TAQUILLA ESPECIAL DE SANTA ELENA DE UAIRÉN           EL MARQUES           CATIA           LOS RUICES           TOCUYO           MINISTERIO DE LA DEFENSA           PORLAMAR-PLAZA-BOLIVAR           TAQUILLA SENIAT PARAGUACHON           CONEJERO                         |                                                                             |
|                                       | Código<br>0060<br>0082<br>0071<br>0026<br>0015<br>0142<br>0070<br>0008<br>0019<br>0014<br>0017<br>0084<br>0125<br>0033<br>0089<br>0135<br>0083         | Nombre de la Agencia           PUERTO LA CRUZ           MARACAIBO-MARUMA           LAS MERCEDES           HIPODROMO           PETARE           MINTRA           BARQUISIMETO           TAQUILA ESPECIAL DE SANTA ELENA DE UAIRÉN           EL MARQUES           CATIA           LOS RUICES           TOCUYO           MINISTERIO DE LA DEFENSA           PORLAMAR-PLAZA-BOLIVAR           TAQUILLA SENIAT PARAGUACHON           CONEJERO           CIUDAD QJEDA   |                                                                             |
|                                       | Código<br>0060<br>0082<br>0071<br>0026<br>0015<br>0142<br>0070<br>0008<br>0019<br>0014<br>0017<br>0084<br>0125<br>0033<br>0089<br>0135<br>0083<br>0141 | Nombre de la Agencia           PUERTO LA CRUZ           MARACAIBO-MARUMA           LAS MERCEDES           HIPODROMO           PETARE           MINITRA           BARQUISIMETO           TAQUILLA ESPECIAL DE SANTA ELENA DE UAIRÉN           EL MARQUES           CATIA           LOS RUICES           TOCUYO           MINISTERIO DE LA DEFENSA           PORLAMAR-PLAZA-BOLIVAR           TAQUILLA SENIAT PARAGUACHON           CONEJERO           CIUDAD OJEDA |                                                                             |

2.7. Seleccione la agencia bancaria, según la escogencia del banco previamente realizada. Para ubicar la agencia bancaria en forma expedita, haga uso del motor de búsqueda, distinguido por un campo abierto acompañado del botón denominado "Buscar", registre el código o la denominación de la agencia bancaria, la denominación a ingresar puede ser parcial, por ejemplo, si se trata de la agencia "San Fernando de Apure", usted

podrá colocar el vocablo "Apure" e inmediatamente presionar <sup>□□uscar</sup> (Ver Pantalla № 11).

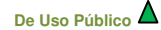

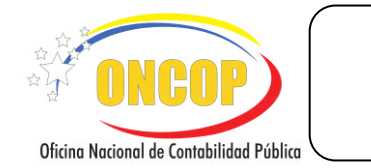

| PURE   | Buscar    | Cerrar     |
|--------|-----------|------------|
|        |           |            |
| Código | Nombre de | la Agencia |

De idéntica manera, el sistema discriminará la lista de agencias, reduciendo de la totalidad de agencias a los valores que compatibilicen con los ingresados, es decir, mostrando aquellas agencias que concuerden con los valores registrados en el motor de búsqueda.

- 2.8. Para seleccionar la agencia, haga clic sobre la denominación o el código de la misma.
- 2.9. Deberá ingresar en el campo "Número Cuenta" (campo fragmentado según la estructura de la cuenta) el código de cuenta que aparece reflejado en la "Notificación de Registro" emitida por la ONT.
- 2.10. A continuación, deberá adjuntar en los campos "Notificación de Registro" y "Certificación Bancaria", los documentos soportes de cada uno, para ello, haga clic sobre el botón

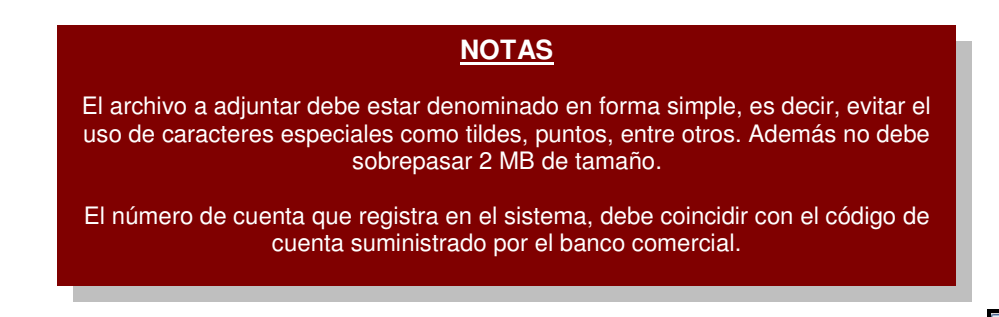

- 2.11. Para culminar con el registro de la cuenta de fondo deberá presionar el botón (Ver Pantalla № 6).
- 2.12. Seguidamente el sistema reflejará los datos registrados en la pantalla "Mantenimiento de Fondos > Agregar / Modificar Fondos".

| MANUAL DE USUARIO<br>SIGECOF | CÓDIGO: DGAT-MU-06   |
|------------------------------|----------------------|
| MANTENIMIENTO DE FONDOS      | VIGENCIA: 16/07/2018 |
|                              |                      |

| Ejercicio Presupuestario: | 2012             | Expediente: 99                        |                          | Fee                     | ha: 05/06/2012 |
|---------------------------|------------------|---------------------------------------|--------------------------|-------------------------|----------------|
| Órgano:                   | 21 - Tribunal Su | ipremo de Justicia                    |                          |                         |                |
| Unidad Administradora:    | 20204 DAR AF     | PURE                                  |                          |                         |                |
| Cód. Cuentadante:         | CI- 5000000      | PEDRO PEREZ                           |                          |                         |                |
|                           |                  |                                       |                          |                         |                |
| ✓ Tipe<br>Fande           | Descripción      | Banco                                 | Agencia                  | Cuenda                  | Estado Actual  |
| ( Average )               | Noidau Poulo.    |                                       |                          | 1                       |                |
| 🔽 📝 1 FONDOS EN ANT       | ICIPO            | BANCO INDUSTRIAL<br>DE VENEZUELA C.A. | SAN FERNANDO DE<br>APURE | 0003-0054-11-1111111111 |                |
|                           |                  |                                       |                          |                         |                |
|                           |                  |                                       |                          |                         |                |
|                           |                  |                                       |                          |                         |                |
|                           |                  |                                       |                          |                         |                |
|                           |                  |                                       |                          |                         |                |
|                           |                  |                                       |                          |                         |                |
|                           |                  |                                       |                          |                         |                |
|                           |                  |                                       |                          |                         |                |
|                           |                  | Caja Chica.                           | Agregar                  | liminar                 |                |
|                           |                  | Caja Chica 🚺                          | Agregar E                | liminar                 |                |
|                           |                  | Caja Chica 🛛                          | Agregar E                | liminar                 |                |
| Inicia                    | Astorios         | Caja Chica                            | Agregar E                | liminar                 |                |
| Inicio                    | Anterior         | Caja Chica.                           | Agregar E                | liminar                 |                |
| Inicio                    | Anterior         | Caja Chica (<br>Biguiente Guardar     | Agregar E<br>Finalizar C | liminar<br>ancelar      |                |

2.13. Para hacer efectivo el registro, presione el botón

| NOTA                                                                                                |  |
|----------------------------------------------------------------------------------------------------|--|
| De presionar alguna opción distinta a la mencionada, los cambios que haya<br>realizado se perderán. |  |

En caso de que necesite registrar más cuentas de fondo, oriéntese al paso 2.2 y ejecute el mismo procedimiento, el número de veces que así lo requiera.

 El sistema le proporcionará la siguiente pantalla denominada "Mantenimiento de Fondos > Resumen", donde podrá visualizar los registros realizados, agregando un campo validador denominado "Resultado" (Ver Pantalla № 13).

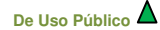

|                                          | MANUAL DE USUARIO<br>SIGECOF | CÓDIGO: DGAT-MU-06   |
|------------------------------------------|------------------------------|----------------------|
| Oficina Nacional de Contabilidad Pública | MANTENIMIENTO DE FONDOS      | VIGENCIA: 16/07/2018 |
|                                          |                              |                      |

| Órgano:       21 - Tribonal Sepremo de Justicia         Unidad Administradora:       20221 DAR TÁCHIRA         Cod. Cuentadante:       C1 - 20221000         RESPONSABLE TACHIRA         El expediente 607 ha sido enviado a la ONT al usuario GDARWIN         Pondo       Descripción         Banco       Agencia         3       MANTENIMINTO DE         BANCO BICENTENARIO, BANCO       SAN CRISTÓBAL CARRERA 22         0175-0335-12-12349577999       Pondo AGREC         On Descripción       Banco         AMANTENIMINTO DE       BANCO BICENTENARIO, BANCO         SAN CRISTÓBAL CARRERA 22       0175-0335-12-12349577999         On Esto       San CRISTÓBAL CARRERA 22         Outrio       Antorior                                                                                                    | Ejercicio | Presupuestario: | 2017              | Expediente:      | 607                      | Fecha:                  | 15/08/2017 |
|----------------------------------------------------------------------------------------------------|-----------|-----------------|-------------------|------------------|--------------------------|-------------------------|------------|
| Unidad Administradora: 20221 DAR TÁCHIRA<br>Cod. Cuentadante: CI - 20221000 RESPONSABLE TACHIRA<br>El expediente 607 ha sido enviado a la ONT al usuario GDARWIN<br>Fondo Descripción Banco Agencia Número Cuenta Resultado<br>3 MANTENIMINTO DE BANCO BICENTENARIO, BANCO SAN CRISTÓBAL CARRERA 22 0175-0335-12-1234557899 Con Ésito                                                                                                    | Órgano:   |                 | 21 - Tribunal Sup | remo de Justicia |                          |                         |            |
| Cod. Cuestadante: CI - 20221000 RESPONSABLE TACHIRA<br>El expediente 607 ha sido enviado a la ONT al usuario GDARWIN<br><u>Fondo Descripción Banco Agencia Número Cuenta Resultado</u><br><u>MANTENIMINTO DE BANCO BICENTENARIO. BANCO</u> SAN CRISTÓBAL CARRERA 22 0175-0335-12-1234567899 con Évico                                                                                                    | Unidad A  | dministradora:  | 20221 DAR TÁC     | HIRA             |                          |                         |            |
| El expediente 607 ha sido enviado a la ONT al usuario GDARWIN           Fondo         Descripción         Banco         Agencia         Número Cuenta         Resultado           3         MANTENIMINTO DE         BANCO BICENTENARIO, BANCO         SAN CRISTÓBAL CARRERA 22         0175-0335-12-1234567899         Fondo AGREC           3         FONDO         UNIVERSAL, C.A.         SAN CRISTÓBAL CARRERA 22         0175-0335-12-1234567899         Fondo AGREC                                                                                                    | Cod. Cue  | entadante:      | CI- 20221000      | RESPONSABI       | LE TACHIRA               |                         |            |
| 3 MANTENIMINTO DE BANCO BICENTENARIO, BANCO<br>9 PONDO UNIVERSAL, C.A. SAN CRISTÓBAL CARRERA 22 0175-0335-12-1234567899 con Éxito                                                                                                    | Fondo     | Descripción     | Ba                | inco             | Agencia                  | Número Cuenta           | Resultado  |
| Fondo         Descripción         Banco         Agencia         Número Cuenta         Resultado           3         MANTENIMINTO DE<br>FONDO         BANCO BICENTENARIO, BANCO<br>UNIVERSAL, C.A.         SAN CRISTÓBAL CARRERA 22         0175-0335-12-1234567899 <ul> <li>Con Éxito</li> </ul> 1             Descripción             Banco BICENTENARIO, BANCO             SAN CRISTÓBAL CARRERA 22             0175-0335-12-1234567899                                                                                                    |           |                 |                   |                  |                          |                         |            |
| 3 PONDO BARCO BLEAR ENARCO, BARCO SAN CRISTÓBAL CARRERA 22 0175-0335-12-12345677999 con Éxto                                                                                                    | Tonuo     | Descripcion     | Da                |                  | Agencia                  | Numero cuenta           | Kesultado  |
| Toirio Antorior Siguionto Guardar Finalizar Cancelar 2                                                                                                    |           |                 |                   |                  |                          |                         |            |
| Toirio Antorior Siguianto Guardar Finalizar Cancelar 2                                                                                                    | 3         | FONDO           | UNIVERSAL, C.A.   | ARIO, BANCO      | SAN CRISTÓBAL CARRERA 22 | 0175-0335-12-1234567899 | con Éxito  |
| Toicio Antorior Giuviento Guardar Einalizar Cancelar 2                                                                                                    | 3         | FONDO           | UNIVERSAL, C.A.   | ARIO, BANCO      | SAN CRISTÓBAL CARRERA 22 | 0175-0335-12-1234567899 | con Éxito  |
| Toicio Antorior Siguianto Guardar Einalizar Cancelar 2                                                                                                    | 3         | FONDO           | UNIVERSAL, C.A.   | ARLO, BANCO      | SAN CRISTÓBAL CARRERA 22 | 0175-0335-12-1234567899 | con Éxito  |
| Toicio Antorior Siguionto Cuardar Finalizar Cancelar 2                                                                                                    | 3         | FONDO           | UNIVERSAL, C.A.   | ANLO, BANCO      | SAN CRISTÓBAL CARRERA 22 | 0175-0335-12-1234567899 | con Éxito  |
| Toicio Antorior Siguionto Cuardar Finalizar Cancelar 2                                                                                                    | 3         | FONDO           | UNIVERSAL, C.A.   | ANU, BANCO       | SAN CRISTÓBAL CARRERA 22 | 0175-0335-12-1234567899 | con Éxito  |
| Toicio Antorior Siguionto Guardar Finalizar Cancelar 2                                                                                                    | 3         | FONDO           | UNIVERSAL, C.A.   | AND, BANCO       | SAN CRISTOBAL CARRERA 22 | 0175-0335-12-1234567899 | con Éxito  |
| Inicia Antorior Siguiante Guardar Finalizar Cancelar                                                                                                    | 3         | PONDO           | UNIVERSAL, C.A.   | AND, BANCO       | SAN CRISTÓBAL CARRERA 22 | 0175-0335-12-1234567899 | con Éxito  |
| The survey of the survey of th | 3         | PONDO           | UNIVERSAL, C.A.   |                  | SAN CRISTÓBAL CARRERA 22 | 0175-0335-12-124567899  | con Éxito  |

- 3.1. Verifique que los registros realizados estén acompañados de una tilde verde demostrando que el registro culminó de forma exitosa. Para imprimir como control interno, presione
- 3.2. Para finalizar presione el botón

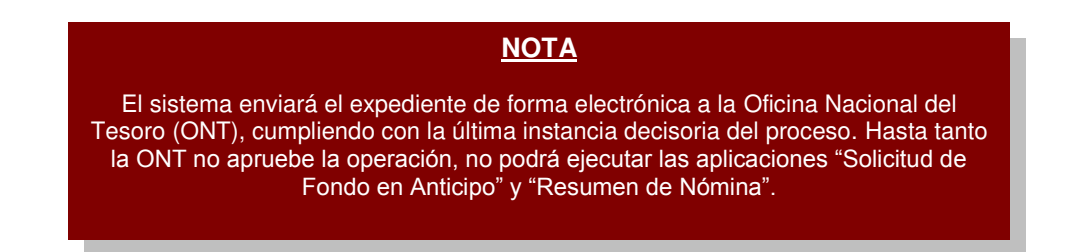

Fin del proceso: Registro de una Cuenta de Fondo

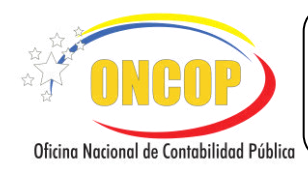

CÓDIGO: DGAT-MU-06

VIGENCIA: 16/07/2018

## MODIFICACIÓN DE UNA CUENTA DE FONDO.

En caso de requerir la modificación de una cuenta de fondo registrada, podrá realizarlo a través de la misma aplicación, para esto, deberá orientarse al paso N<sup>o</sup> 2 del presente manual, específicamente, en la pantalla denominada "**Mantenimiento de Fondos > Agregar / Modificar Fondos**".

4. Una vez ubicado al paso mencionado, visualizará las cuentas de fondo. Para realizar

modificaciones, presione la imagen un que corresponda a la fila donde se ubique el registro que desee modificar (Ver Pantalla Nº 14).

| Ejercicio Presupuestario:                                                                                                    | 2012             | Expediente: 344                                                              |                                         | Fee                                                                         | ha: 08/06/2012 |
|----------------------------------------------------------------------------------------------------|------------------|------------------------------------------------------------------------------|-----------------------------------------|-----------------------------------------------------------------------------|----------------|
| Ôrgano:                                                                                                    | 21 - Tribunal St | ipremo de Justicia                                                           |                                         |                                                                             |                |
| Jnidad Administradora:                                                                                                    | 20204 DAR AF     | URE                                                                          |                                         |                                                                             |                |
| Cód. Cuentadante:                                                                                                    | CI- 5000000      | PEDRO PEREZ                                                                  |                                         |                                                                             |                |
|                                                                                                    |                  | -                                                                            |                                         |                                                                             |                |
| Fendo                                                                                                    | eañaw            | Banco                                                                        | Agencia                                 | Cuenta                                                                      | Estado Actual  |
|                                                                                                    |                  | BANCO INDUSTRIAL DE                                                          | SAN FERNANDO DE                         |                                                                             |                |
| 1 FONDOS EN ANTI-                                                                                                    | CIPO             | BANCO INDUSTRIAL DE<br>VENEZUELA C.A.                                        | SAN FERNANDO DE<br>APURE                | 0003-0054-44-111111111                                                      |                |
| I FONDOS EN ANTI     S FONDOS EN AVAN                                                                                                    | CIPO             | BANCO INDUSTRIAL DE<br>VENEZUELA C.A.<br>BANCO DEL TESORO C.A.               | SAN FERNANDO DE<br>APURE<br>SANTA PAULA | 0003-0054-44-1111111111<br>0163-0213-11-1111111111                          | ABIERTO        |
| I FONDOS EN ANTI     G     G | CIPO<br>CE       | BANCO INDUSTRIAL DE<br>VENEZUERA C.A.<br>BANCO DEL TESORO C.A.               | SAN FERNANDO DE<br>APURE<br>SANTA PAULA | 0003-005 <b>4-44</b> -111111111<br>0163-0213-11-111111111                   | ABIERTO        |
| I FONDOS EN ANTI                                                                                                    | CE               | BANCO INDUSTRIAL DE<br>VENEZUELA C.A.<br>BANCO DEL TESORO C.A.<br>Caja Chica | SAN FERNANDO DE<br>APURE<br>SANTA PAULA | 0003-0054-44-111111111<br>0163-0213-11-111111111<br>0163-0213-11-1111111111 | ABIERTO        |

El sistema le generará una ventana auxiliar denominada "Movimiento de Fondos > Agregar Nuevo Fondo", donde podrá visualizar los datos que componen al fondo constituido (Ver Pantalla Nº 15).

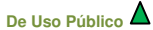

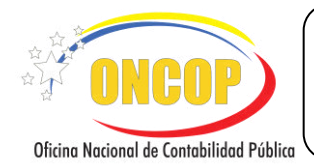

CÓDIGO: DGAT-MU-06

#### **MANTENIMIENTO DE FONDOS**

VIGENCIA: 16/07/2018

| Descripción:                | FONDOS EN ANTICIPO                     |  |
|-----------------------------|----------------------------------------|--|
| Banco:                      | BANCO INDUSTRIAL DE VENEZUELA C.A.     |  |
| Agencia:                    | SAN FERNANDO DE APURE                  |  |
| Número Cuenta:              | 0003 - 0054 - 1 - 1 - 1 -<br>111111111 |  |
| Notificación de<br>Registro | Modificar este archivo                 |  |
| Certificación<br>Bancaria   | Modificar este archivo                 |  |

4.1. En esta pantalla podrá cambiar los datos, con excepción del tipo de fondo. Para referenciar el procedimiento a seguir para realizar los cambios, oriéntese al paso № 2.3 del presente manual, y siga los pasos descritos. Al finalizar presione el botón
Modificar
El sistema cerrará la ventana auxiliar y podrá visualizar el registro en la pantalla titulada "Mantenimiento de Fondos > Agregar / Modificar Fondos" (Ver Pantalla № 16). En esta pantalla podrá visualizar que en la columna Estado Actual se informa el estatus modificado.

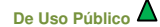

|                                          | MANUAL DE USUARIO<br>SIGECOF | CÓDIGO: DGAT-MU-06   |
|------------------------------------------|------------------------------|----------------------|
| Oficina Nacional de Contabilidad Pública | MANTENIMIENTO DE FONDOS      | VIGENCIA: 16/07/2018 |

| jercicio Presupuestario: | 2012            | Expediente: 100                                                                               |                                                      | Fe                                                 | cha: 05/06/2012 |
|--------------------------|-----------------|-----------------------------------------------------------------------------------------------|------------------------------------------------------|----------------------------------------------------|-----------------|
| )rgano:                  | 21 - Tribunal S | upremo de Justicia                                                                            |                                                      |                                                    |                 |
| Inidad Administradora:   | 20204 DAR AH    | PURE                                                                                          |                                                      |                                                    |                 |
| Cód. Cuentadante:        | CI- 5000000     | PEDRO PEREZ                                                                                   |                                                      |                                                    |                 |
| Tipo 1                   | Descripción.    | Banco                                                                                         | Agencia                                              | Cuenta                                             | Estado Actual   |
|                          |                 |                                                                                               |                                                      |                                                    |                 |
| 🗌 📝 1 FONDOS EN          | ANTICIPO        | BANCO DE VENEZUELA, S.A<br>BANCO UNIVERSAL                                                    | SAN FERNANDO DE<br>APURE                             | 0102-0466-68-0000122836                            | MODIFICADO      |
| I FONDOSEN               | ANTICIPO        | BANCO DE VENEZUELA, S.A<br>BANCO UNIVERSAL<br>BANCO DE VENEZUELA, S.A<br>BANCO UNIVERSAL      | SAN FERNANDO DE<br>APURE<br>SAN FERNANDO DE<br>APURE | 0102-0466-68-0000122836                            |                 |
|                          | ANTICIPO        | BANCO DE VENEZUELA, S.A<br>BANCO UNIVERSAL<br>BANCO UNIVERSAL<br>BANCO UNIVERSAL              | SAN FERNANDO DE<br>APURE<br>SAN FERNANDO DE<br>APURE | 0102-0466-68-0000122836                            |                 |
|                          | ANTICIPO        | BANCO DE VENEZUELA, SA<br>PANCO DE VENEZUELA, SA<br>BANCO DE VENEZUELA, SA<br>BANCO UNIVERSAL | SAN FERNANDO DE<br>APURE<br>SAN FERNANDO FE<br>APURE | 0102-0466-68-0000122836<br>0102-0460-04-0000114930 |                 |

4.2. En caso que modifique al menos un archivo adjunto (Notificación de Registro y Certificación Bancaria) el sistema presenta mensaje de confirmación (Ver Pantalla № 17). Presione el

botón para continuar.

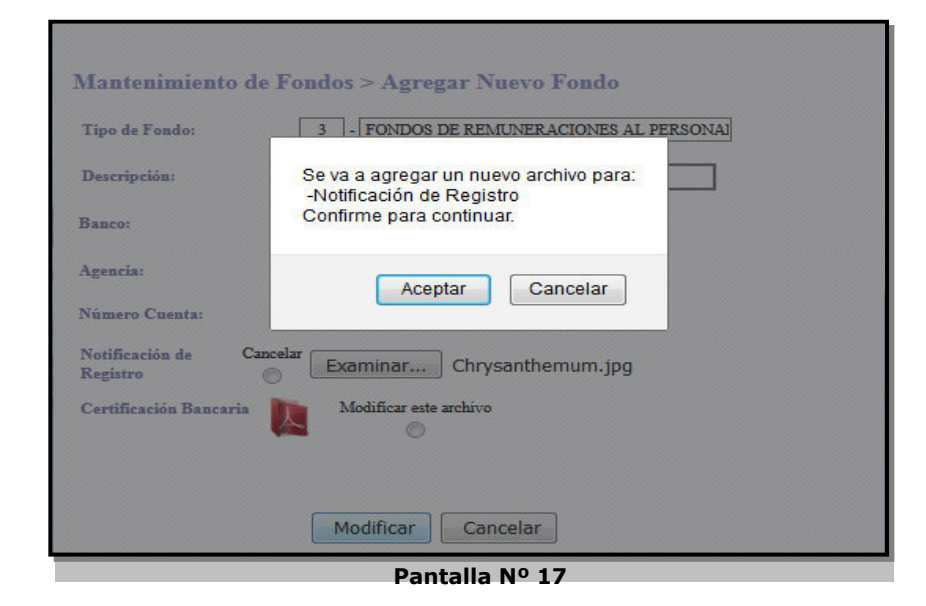

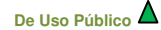

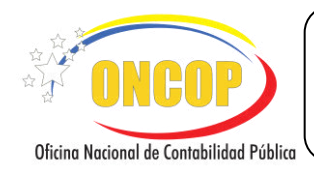

- 4.3. En esta pantalla podrá realizar, adicionalmente, las siguientes acciones:
  - Para cerrar el fondo (que se encuentra en estatus abierto), seleccione la casilla de verificación , en la columna estado actual correspondiente a la fila del fondo que requiere cerrar y presiona el botón .

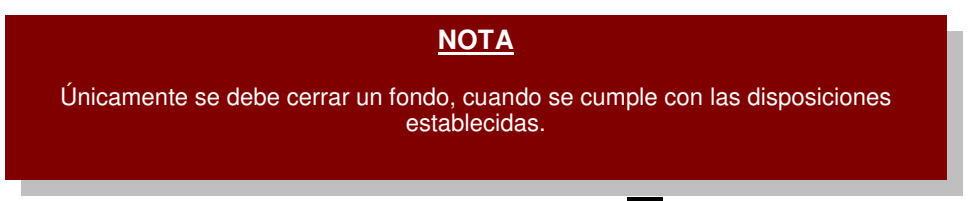

• En caso que seleccione la casilla de verificación , correspondiente a la fila de un fondo constituido y presione el botón , el sistema le generará una ventana auxiliar advirtiendo sobre la operación a realizar (**Ver Pantalla № 18**).

| El Fondo MANTENIMINTO DE FONDO ya se encuen  | tra guardado en la Base |
|----------------------------------------------|-------------------------|
| solo puede ser Abierto, Cerrado o Modificado |                         |
|                                              |                         |
|                                              | Aceptar                 |
| Dantalla NO 18                               |                         |
| Failtalia Nº 10                              |                         |

4.4. Presione el botón

para continuar.

Aceptar

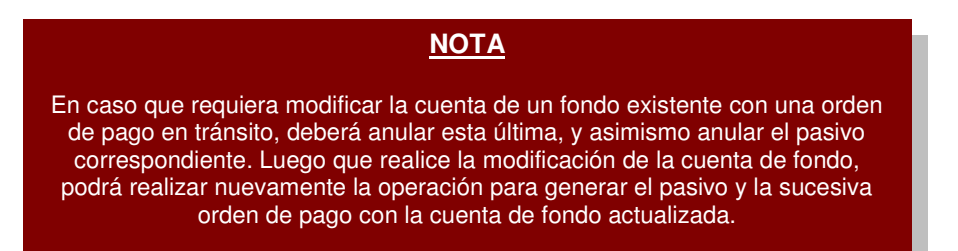

Por último para hacer las modificaciones efectivas en sistema, es decir, que tengan efecto en la base de datos, debe presionar el botón Guerder. El sistema le proporcionará la pantalla denominada "Mantenimiento de Fondos > Resumen" (Ver Pantalla № 19).

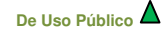

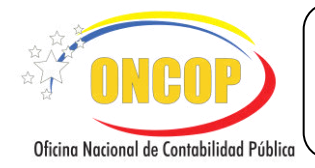

#### **MANTENIMIENTO DE FONDOS**

VIGENCIA: 16/07/2018

### <u>NOTA</u>

De presionar alguna opción distinta a la mencionada, los cambios que haya realizado se perderán.

| Ejercicio<br>Órgano: | Presupuestario:                | 2017<br>21 - Tribunal Sup | Expediente:<br>remo de Justicia | 608                      | Fecha:                  | 15/08/2017             |
|----------------------|--------------------------------|---------------------------|---------------------------------|--------------------------|-------------------------|------------------------|
| Unidad A             | dministradora:                 | 20221 DAR TÁCHIRA         |                                 |                          |                         |                        |
| Cod. Cu              | entadante:                     | CI- 20221000              | RESPONSABI                      | E TACHIRA                |                         |                        |
| Fondo                | Descripción<br>MANTENIMINTO DE | BANCO BICENTEN            | INCO                            | Agencia                  | Número Cuenta           | Resultado              |
| 3                    | FONDO                          | UNIVERSAL, C.A.           |                                 | SAN CRISTOBAL CARRERA 22 | 01/5-0335-12-123456/899 | MODIFICADO co<br>Éxito |
|                      |                                |                           |                                 |                          |                         |                        |
|                      |                                |                           |                                 |                          |                         |                        |
|                      |                                |                           |                                 |                          |                         |                        |
|                      |                                |                           |                                 |                          |                         |                        |

4.5. Verifique que los registros realizados estén acompañados en la columna "**Resultado**" de una tilde color verde en señal de que culminó el registro en forma exitosa. Presione

para imprimir el registro para su control interno,

En caso que ocurra alguna inconformidad, visualizará en la referida columna una equis "X" color rojo.

En caso que no ocurran cambios, visualizará en la columna resultado una tilde color azul (Ver Pantalla Nº 20).

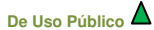

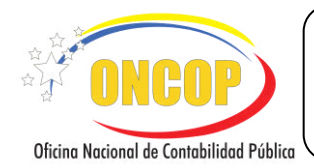

CÓDIGO: DGAT-MU-06

#### **MANTENIMIENTO DE FONDOS**

VIGENCIA: 16/07/2018

|           |                | 021 - Tribunal Sup | remo de Justicia | 902                                         | Fecha:                                             | 03/05/2018                                                                       |
|-----------|----------------|--------------------|------------------|---------------------------------------------|----------------------------------------------------|----------------------------------------------------------------------------------|
| Unidad Ad | lministradora: | 20203 DAR ANZO     | DÁTEGUI          |                                             |                                                    |                                                                                  |
| Cod. Cuen | itadante:      | CI- 20203100       | RESPONSABL       | E ANZOATEGUI                                |                                                    |                                                                                  |
| 12        |                |                    |                  |                                             | 1                                                  |                                                                                  |
| Fondo     | Descripción    | Ba                 | nco              | Agencia                                     | Número Cuenta                                      | Resultado                                                                        |
|           |                |                    |                  | ADUANA SUBALTERNA AEREA                     |                                                    | Fondo NO pudo se                                                                 |
| 1         | ANTICIPO       | BANCO DEL TESOR    | IO C.A.          | ADUANA SUBALTERNA AEREA                     | 0163-0408-43-5675686786                            | ¥ Fondo NO pudo se<br>CERRADO                                                    |
| 3         | ANTICIPO       | BANCO DEL TESOR    | 10 C.A.          | ADUANA SUBALTERNA AEREA<br>ACADEMIA MILITAR | 0163-0408-43-5675686786<br>0163-0238-33-3456456456 | <ul> <li>Fondo NO pudo se</li> <li>CERRADO</li> <li>Fondo sin cambios</li> </ul> |
| 3         | AVTICIPO       | BANCO DEL TESOR    | 10 C.A.          | ADUANA SUBALTERNA AEREA                     | 0163-0408-43-5675686786<br>0163-0238-33-3456456456 | <ul> <li>Fondo NO pudo se<br/>CERRADO</li> <li>Fondo sin cambios</li> </ul>      |
| 3         | AVANCE         | BANCO DEL TESOR    | NO C.A.          | ADUANA SUBALTERNA AEREA<br>ACADEMIA MILITAR | 0163-0408-43-5675686786                            | Y Fondo NO pudo se     CERRADO     Fondo sin cambios                             |

4.6. Para finalizar presione el botón

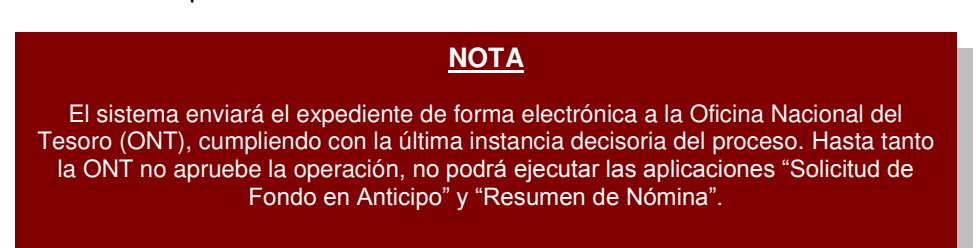

Fin del proceso: Modificación de una Cuenta de Fondo

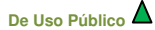

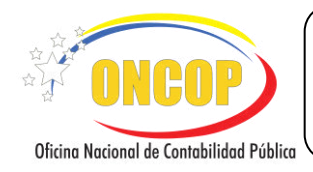

CÓDIGO: DGAT-MU-06

#### MANTENIMIENTO DE FONDOS

#### CONSULTA DEL ESTATUS DEL FONDO.

Para consultar el estatus de un fondo registrado, podrá realizarlo a través de la misma aplicación, para esto, deberá orientarse al paso Nº 2 del presente manual, específicamente, en la pantalla denominada "Mantenimiento de Fondos > Agregar / Modificar Fondos".

- 5. Una vez ubicado al paso mencionado, visualizará en la columna "Estado Actual", el estatus del fondo (Ver Pantalla Nº 21).
  - 5.1. En caso que el fondo se encuentre con estado "Pendiente en ONT", no puede ejercer acciones sobre el mismo, debe esperar que se realice la decisión.

| Órgano:  | Presup | uestario: 2018<br>021 - Tribunal                          | Expediente: 376<br>Supremo de Justicia                             |                               | F                       | echa: 23/05/2018 |
|----------|--------|-----------------------------------------------------------|--------------------------------------------------------------------|-------------------------------|-------------------------|------------------|
| Unidad A | dminis | tradora: 20202 DAR A                                      | MAZONAS                                                            |                               |                         |                  |
| Cód. Cue | ntadan | te: CI- 20202100                                          | RESPONSABLE AMAZONA                                                | lS                            |                         |                  |
|          | Time   | 1                                                         |                                                                    |                               |                         |                  |
|          | Fondo  | Descripción                                               | Banco                                                              | Agencia                       | Cuenta                  | Estado Actual    |
|          | 1      | ANTICIPO                                                  | BANCO DEL TESORO C.A.                                              | ADUANA<br>SUBALTERNA<br>AEREA | 0163-0408-45-6456456456 | ABIERTO 🗐        |
|          | 3      | AVANCE                                                    | BANCO DEL TESORO C.A.                                              | BARINAS                       | 0163-0309-54-4545454545 | ABIERTO          |
|          | 4      | FONDO PARA PAGO DE COMISIONES<br>ESPECIALES PARA PERSONAL | BANCO DE DESARROLLO<br>ECONOMICO Y SOCIAL DE<br>VENEZUELA (BANDES) | CARACAS (BANDES)              | 0501-0001-01-111111111  | PENDIENTE EN     |
|          |        |                                                           | Caia Chica                                                         | Agragar                       | liminar                 |                  |
| 2        |        |                                                           |                                                                    |                               |                         |                  |

5.2. Para finalizar presione el botón

## NOTA Para conocer más detalles sobre el estatus del fondo, puede solicitar a los usuarios con acceso al módulo de reportes, que consulten los reportes de "Movimiento de Fondo". Una vez que el usuario responsable en la ONT resuelva conforme la solicitud de creación del fondo, el estatus cambia a "Abierto", y podrá operar el fondo.

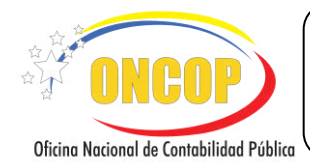

CÓDIGO: DGAT-MU-06

#### **MANTENIMIENTO DE FONDOS**

VIGENCIA: 16/07/2018

## E. PREGUNTAS Y RESPUESTAS FRECUENTES.

| N° | Pregunta                                                                                          | Respuesta                                                                                                    |
|----|---------------------------------------------------------------------------------------------------|----------------------------------------------------------------------------------------------------|
| 1. | ¿Cómo se constituye el Fondo de<br>Anticipo en el SIGECOF?                                        | <ul> <li>Para constituir el Fondo en Anticipo en el SIGECOF debe verificar que se hayan cumplido los siguientes procesos exitosamente:</li> <li>Registro o Modificación de Beneficiario: cuando el Cuentadante no se encuentra registrado en Sistema efectúe el proceso "Registro de Beneficiario", de encontrarse registrado diríjase a "Modificación de Beneficiario" para realizar la asociación de la Unidad Administradora o cualquier corrección necesaria.</li> <li>Registro de Fianza y Garantía: el cuentadante debe tener registrada en sistema una caución válida. Recuerde que, la fianza registrada debe ser personal.</li> <li>Mantenimiento de Fondos: registro de la cuenta de fondos destinada para el depósito de los recursos girados por Fondo en Anticipo la cual, debe estar autorizada sin excepción por la ONT.</li> <li>Una vez efectuados los pasos previamente indicados, ingrese por la aplicación "Solicitud de Fondos en Anticipo" y constituya el fondo con las partidas que se ajusten a su plan de ejecución y por el tope fijado por la Oficina Nacional del Tesoro.</li> <li>Luego que este proceso es aprobado, se genera el pasivo, el cual al ser autorizado genera la orden de pago. Recuerde que sólo sucede esto la primera vez que se solicita el fondo por cada fuente de</li> </ul> |
|    |                                                                                                   | Para constituir el Fondo en Avance en el SIGECOF<br>debe verificar que se hayan cumplido los siguientes<br>procesos exitosamente:                                                                                                    |
| 2. | ¿Cuáles procesos en SIGECOF<br>deben llevarse a cabo para la<br>constitución del Fondo en Avance? | <ul> <li>Registro o Modificación de Beneficiario: cuando el<br/>Cuentadante no se encuentra registrado en Sistema<br/>efectúe el proceso "Registro de Beneficiario", de ya<br/>encontrarse registrado seleccione el aplicativo<br/>"Modificación de Beneficiario" para realizar la<br/>asociación de la Unidad Administradora o cualquier<br/>corrección necesaria. Recuerde que, la fianza<br/>registrada debe ser personal.</li> </ul>                                                                                                    |
|    |                                                                                                   | <ul> <li>registro de Fianza y Garantia, el cuentadante debe<br/>tener registrada en sistema una caución válida.</li> <li>Mantenimiento de Fondos: registro de la cuenta</li> </ul>                                                                                                    |
|    |                                                                                                   | de fondos destinada para el depósito de los                                                                                                    |

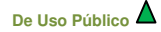

| <b>ONCOP</b>                             |
|------------------------------------------|
|                                          |
| Oticina Nacional de Contabilidad Pública |

CÓDIGO: DGAT-MU-06

### **MANTENIMIENTO DE FONDOS**

VIGENCIA: 16/07/2018

|  | recursos girados por Fondo en Avance, la cual debe estar autorizada sin excepción por la ONT.                                                                                                    |
|--|----------------------------------------------------------------------------------------------------|
|  | Una vez efectuados los pasos previamente indicados,<br>seleccione el aplicativo "Registro de Compromiso",<br>efectúe el compromiso correspondiente a cada tipo de<br>pago de personal que su unidad posea y apruebe el<br>compromiso.                                  |
|  | Realizado el compromiso para el pago al personal<br>proceda a elaborar los resúmenes de nómina<br>correspondientes al período a cancelar. Al aprobar el<br>Resumen de Nómina se genera el pasivo, el cual al ser<br>autorizado genera la orden de pago correspondiente |

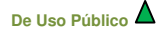

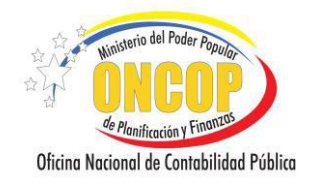

CODIGO: DGAT-MU-16

#### **MANTENIMIENTO DE FONDOS**

VIGENCIA: 18/06/2018

## F. ERRORES DEL SISTEMA

1. En el paso 2.11, al seleccionar **Agregar** en la ventana "**Mantenimiento de Fondos** > **Agregar Nuevo Fondo**", el sistema realiza verificaciones al registro del número de cuenta presentadas a continuación (**Ver Pantalla № 22**).

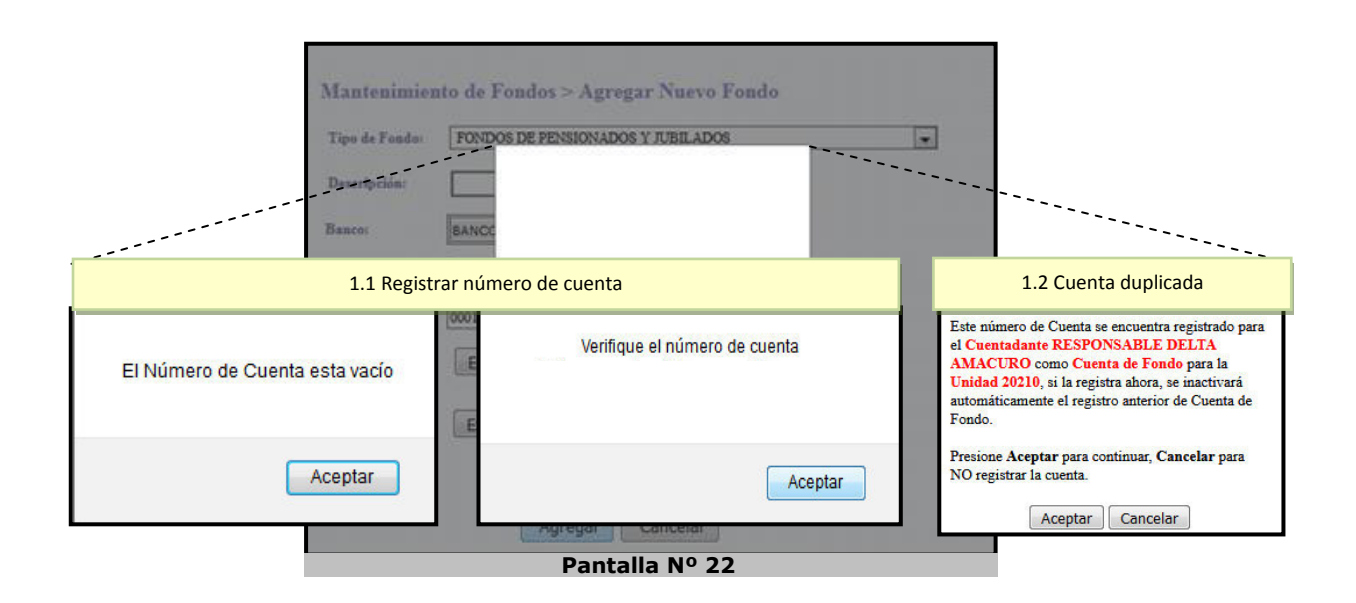

- 1.1. Para dar solución, deberá registrar los dígitos completos del número de cuenta.
- 1.2. En este caso, debe verificar el número de cuenta ingresado, porque el número coincide con un registro asociado a otra Unidad.
- En el paso 2.11, al seleccionar Agregar en la ventana "Mantenimiento de Fondos > Agregar Nuevo Fondo", el sistema realiza verificaciones de los documentos adjuntos, en los campos "Notificación de Registro" y "Certificación Bancaria" (Ver Pantalla № 23).

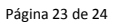

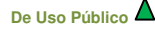

| Ninisterio del Poder Popular                                            | MANUAL DE USUARIO<br>SIGECOF: | $\Big]$ | CODIGO: DGAT-MU-16   |
|-------------------------------------------------------------------------|-------------------------------|---------|----------------------|
| de Planificación y Finantas<br>Oficina Nacional de Contabilidad Pública | MANTENIMIENTO DE FONDOS       |         | VIGENCIA: 18/06/2018 |

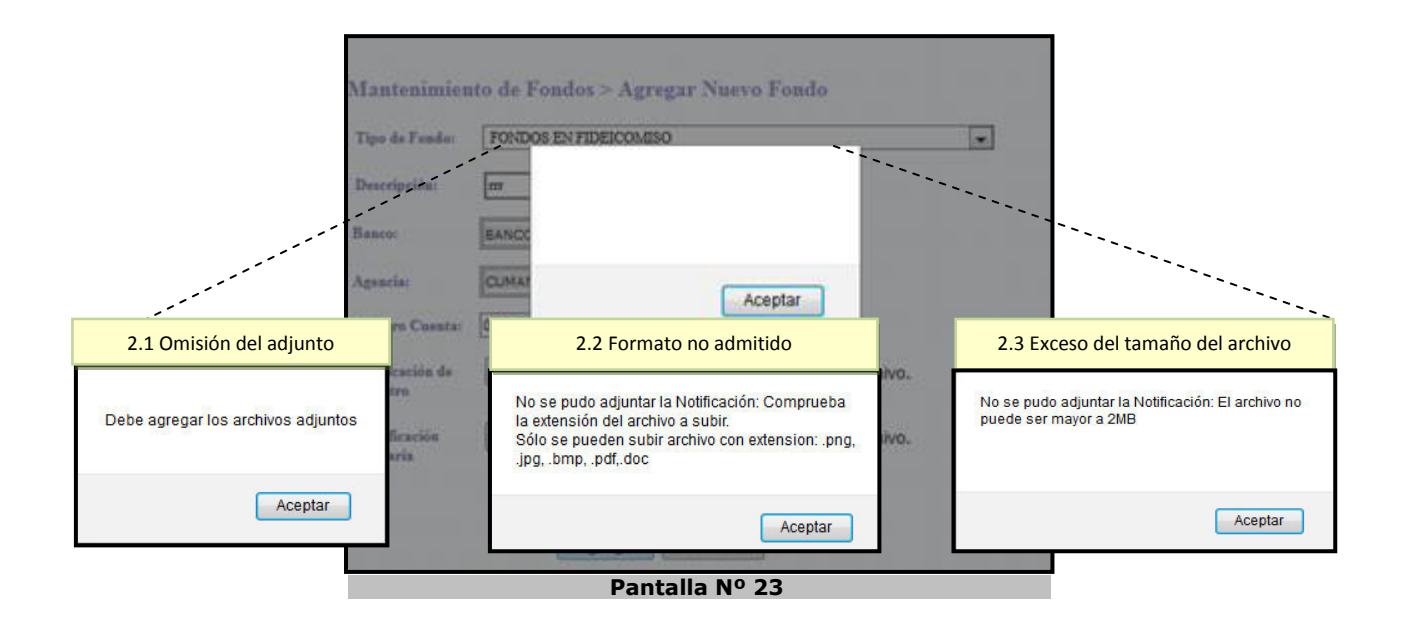

- 2.1. Para dar solución, deberá adjuntar los archivos correspondientes en los campos Notificación de Registro y Certificación Bancaria.
- 2.2. Para dar solución, deberá verificar que el tipo de archivo corresponda con los especificados, para que el sistema pueda adjuntarlo.
- 2.3. Para dar solución, el archivo adjunto no puede exceder el tamaño especificado, comprímalo o modifique la resolución al escanearlo.

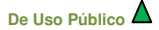